# 🛇 тапта

# **Smartphone Quad Titan**

# MSP4506

## Hinweis

Diese Bedienungsanleitung enthält Informationen über wesentliche Schutzeinrichtungen sowie ordnungsgemäße und störungsfreie Produktnutzung. Lesen Sie bitte aufmerksam diese Anleitung, bevor Sie ihr Gerät nutzen.

- Halten Sie Ihr Gerät fern von hohen Temperaturen, Feuchtigkeit und massiv verstaubten Plätzen.
- Das Gerat nicht extremer Hitze aussetzen. Besonders in der Sommerzeit lassen Sie Ihr Gerat nicht im Fahrzeug mit geschlossenen Fenstern liegen.
- Stürze oder starke Schläge vermeiden. Das Display nicht hohen Schwingungen aussetzen. Andernfalls ist mit Störungen oder Beschädigungen zu rechnen.
- Stellen Sie immer eine angemessene Lautstärke ein und wenn Sie die Kopfhörer nutzen, passen Sie die Lautstärke entsprechend an. Beim Rauschen in Ohren verringern Sie die Lautstärke oder legen Sie die Kopfhörer ab.
- Laden Sie Ihr Akku unter folgenden Bedingungen:
- A. Das Ladesymbol weist fehlende Aufladung auf;
- B. Das Gerät schaltet kurz nach der Einschaltung aus;
- C. Fehlende Reaktion auf gedruckte Tasten/Schaltflächen;

D. Rote Symbole auf dem Bildschirm oben rechts.

Wenn Sie das Gerät einrichten oder Dateien empfangen bzw. senden sollen Sie das Gerät nicht plötzlich ausschalten. Dadurch können Anwendungsfehler entstehen.

- Falls Sie die gespeicherten Daten infolge von eigenständigen Reparaturen oder auf sonstige Weise unwiderruflich löschen, übernimmt der Hersteller keine Haftung. Betreiben Sie Ihr Gerät gemäß dieser Bedienungsanleitung.
- Das Gerät darf nicht abgebaut werden. Verwenden Sie kein Alkohol, Lösungsmittel oder Benzol zur Reinigung des Geräts.
- Schalten Sie Ihr Gerät ab, wenn die Nutzung von digitalen Einrichtungen verboten ist (z.B. im Flugzeug).
- Nutzen Sie Ihr Gerät nicht beim Autofahren oder Straßengang.
- Die USB-Anschlüsse dienen ausschließlich zur Datenübertragung.

Der Hersteller behält sich das Recht vor, Änderungen des Geräts, seiner Bauform und Kenndaten vorzunehmen. Entsprechende Daten dürfen ohne Ankündigung geändert werden.

(Der Tablet ist nicht wasserdicht).

#### Hinweis: Alle Abbildungen in dieser Anleitung sind ausschließlich Orientierungshilfen. Das Recht zur Änderung der Angaben ohne Ankündigung vorbehalten

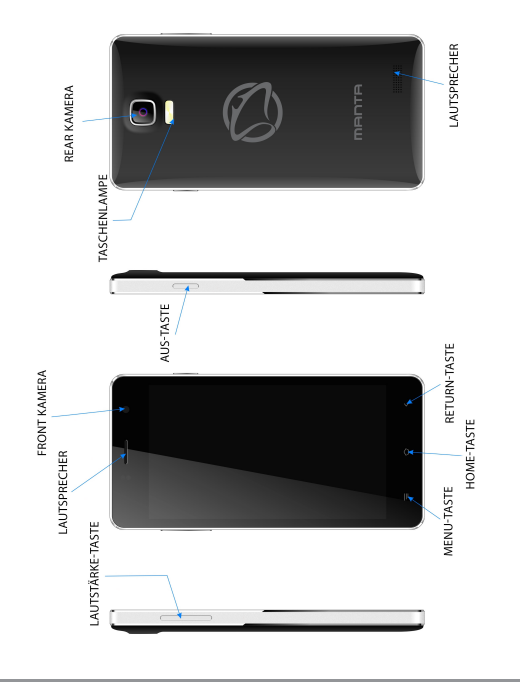

#### Touchscreen

7-Zoll-Touchscreen: zum Tippen und Verschieben der Bilder bei der Bedienung.

#### EIN/AUS-Taste (POWER)

Einschalten: Drücken und halten Sie die EIN-Taste. Das Gerat schaltet mit dem Startbildschirm ein.

Ausschalten: Im Startmenü drücken Sie die EIN/AUS-Taste ca. 5 Sekunden lang. Es kann die Information übers. Ausschalten erscheinen ("power off"). Drücken Sie "OK", um das Gerat sicher auszuschalten.

Bildschirmsperre: Wenn Sie die EIN/AUS-Taste ("Power") kurz gedruckt halten, wird der Bildschirm gesperrt bzw. entsperrt.

#### Hinweis!

1. Wenn der Akku leer ist, schaltet das System automatisch aus.

2. Wenn das Gerät bestimmungswidrig ausgeschaltet wird, wird nach dem erneuten Einschalten das System gescannt, um die Daten wiederherzustellen. Es kann einige Zeit dauern.

#### Lautstärke +, Lautstärke -

Mit den Tasten "Volume+" und "Volume –" erhöhen Sie und verringern die Lautstärke.

Kopfhörer-Anschluss – Der Anschluss für einen standardmäßigen Kopfhörerstecker 3,5 mm.

MicroSD-Kartei – TF-CARD-Fach: externe MicroSD-Karte TF-FLASH.

Micro USB – Zum PC-Anschluss zwecks Datenübertragung und Anschluss eines externen USB-Flash-Antriebs.

Hinweis: Nutzen Sie die Reset-Funktion ausschließlich als Not-Aus. Ansonsten ist diese Taste nicht zu drücken, weil das Betriebssystem dadurch beschädigt werden kann. Daher ist eine übliche Ausschaltung des Geräts anzuempfehlen.

# **PC-Anschluss**

#### Über USB-Anschluss

Bei der Verbindung zwischen dem MID-Tablet mit einem PC über USB-Anschluss gilt der Synchronmodus als Default-Einstellung. Es erscheint das Symbol USB. Wenn Sie die Statusleiste verschieben und fallen lassen, erscheint folgende Maske:

Schritt 1:

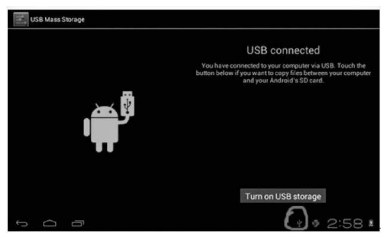

Schritt 2: Nach der vorstehenden Abbildung wählen Sie die Verbindung über den USB-Anschluss. Es erscheint folgende Maske:

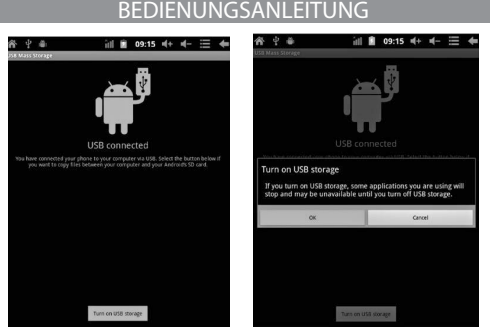

Schritt 3: Drücken Sie "Turn on USB storage" ("Speichern über USB starten"). Es erscheinen folgende Bilder:

Drücken Sie "OK". Die Verbindung über den USB-Anschluss läuft. Die Meldung "USB is connected" bedeutet, das die Daten aus dem externen Speicher (SD) übertragen sind. Auf dem PC sehen Sie auch eine entsprechende Meldung.

Verbinden Sie Ihr Gerät mit dem PC über das USB-Kabel. Es erscheint ein USB-Verbindungsfenster. Drücken Sie danach auf "Turn on USB storage", um die Verbindung mit dem PC herzustellen.

# Beschreibung der Statusleiste

Statusleiste oben auf dem Bildschirm.

| Ĵ |  | ¥ 🖗 2:58 🛚 |
|---|--|------------|
|---|--|------------|

Die Anzeige der Software des Startbildschirms, der T-Flash-Karte, der Verbindung über USB-Anschluss usw. beginnt von links.

Oben rechts sehen Sie den Akku, das Symbol der Aufladung, eingestellte Zeit, Menü der Einstellungen sowie die BACK-Taste.

## Verwendung des Touchscreens

Das Gerät verfügt über einen 7-Zoll-Touchscreen. Im nachstehenden finden Sie die Beschreibung der Hauptfelder auf dem Touchscreen sowie einige Hinweise zur Verwendung des Touchscreens.

Ungeachtet der jeweils aktuellen Bildschirmmaske können Sie immer zum Startbildschirm wechseln, in dem Sie die Taste rechts unter auf dem Bildschirm drücken.

Hinweis: Der Starbildschirm-Tastenkürzel

In verschiedenen Anwendungen gehen Sie mit der Taste rechts unten auf dem Touchscreen eine Stufe höher zurück.

In verschiedenen Anwendungen gehen Sie mit der Menü-Taste rechts oben auf dem Touchscreen zu den Einstellungen wie nachstehend dargestellt über.

#### **Hinweis:**

Der Starbildschirm-Tastenkürzel

Auf dem Startbildschirm können Sie durchs Antippen auf das jeweilige Symbol die entsprechende Anwendung öffnen.

In verschiedenen Suchfunktionen (Dateien, Musik, Videos, Bilder) können Sie die Bildlaufleiste verschieben, wodurch Sie die Dateilisten nach oben oder nach unten scrollen können.